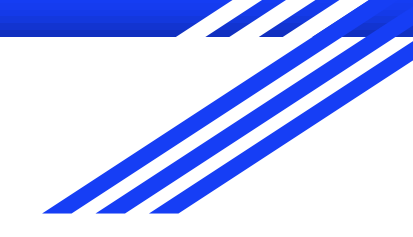

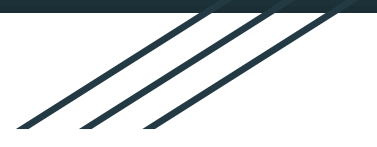

**₽** 

# Water Tank flooding hands on

Formal Methods for Secure Systems - A.A. 2019/2020

25 May 2020

### The cyber range platform: CYBERWISER.eu

- 1. The CYBERWISER.eu cyber range platform is going to be developed in the scope of the CYBERWISER.eu European Project;
- 2. The purpose of the CYBERWISER.eu platform is **to form** multidisciplinary and highly skilled **experts** in the **cybersecurity** field;
- 3. Users can act both as attacker and defender, in different and highly configurable scenarios;
- 4. A **scenario** is composed by:
  - a. A set of virtual resources simulating a real network;
  - b. The **software** running on such resources.
- 5. To each scenario it is possible to associate one or more cyber range exercise. Users are asked to complete the exercise, by interacting with the virtualized environment, to acquire additional knowledge;
- 6. The CYBERWISER.eu platform is entirely **web-based**.

## How to reach the CYBERWISER.eu platform

- Open a browser (FireFox, Chrome, Safari or Edge) and go to the following address: 1. https://clusting.itc.unipi.it/;
- Login to the CYBERWISER.eu platform using the credentials which you should have received; 2.
- In the **left** menu, click on "Activities": 3.
- You should see "Water Tank Flooding/Leaking", click on the eye icon, on the right: 4.

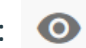

|   | Name A                      | Actions |
|---|-----------------------------|---------|
|   | Ethical Hacking             | 0       |
| ſ | Water Tank Flooding/Leaking | 0       |
|   | 2 total                     |         |

### CYBERWISER.eu workspace

#### Water Tank Flooding/Leaking

A cyber training scenario for the Water Tank Flooding/Leaking lab

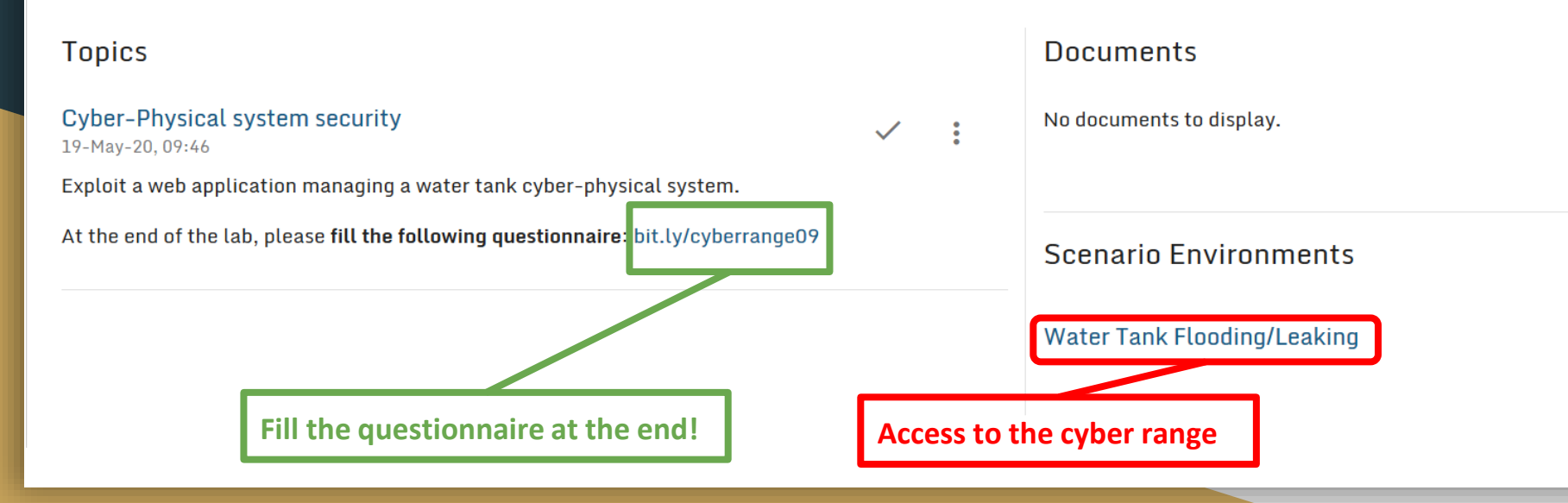

### Scenario: Network Topology

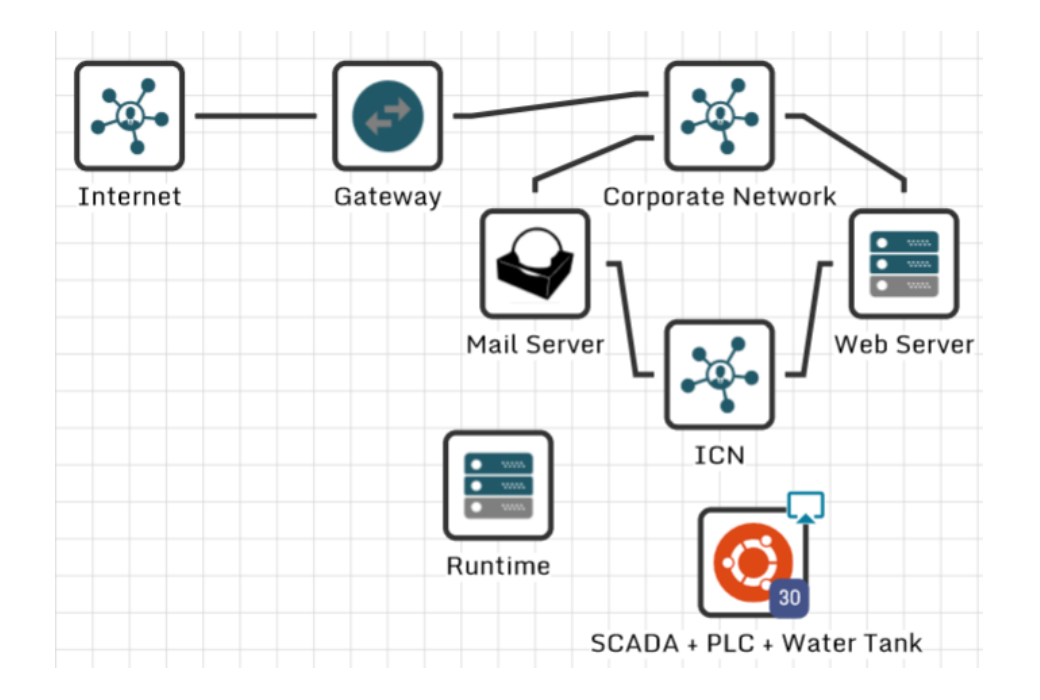

### CYBERWISER.eu cyber range

You have the right to access to two VMs called "SCADA + PLC + Water Tank". You can access it with the little screen icon on the top right of each VM icon:

- 2. The login credentials for both are:
  - a. Login: student
  - b. Password: student

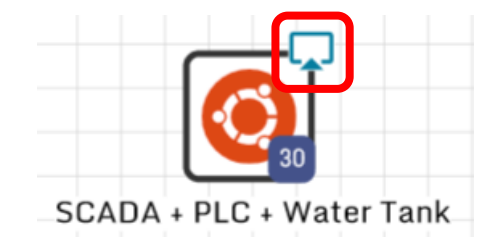

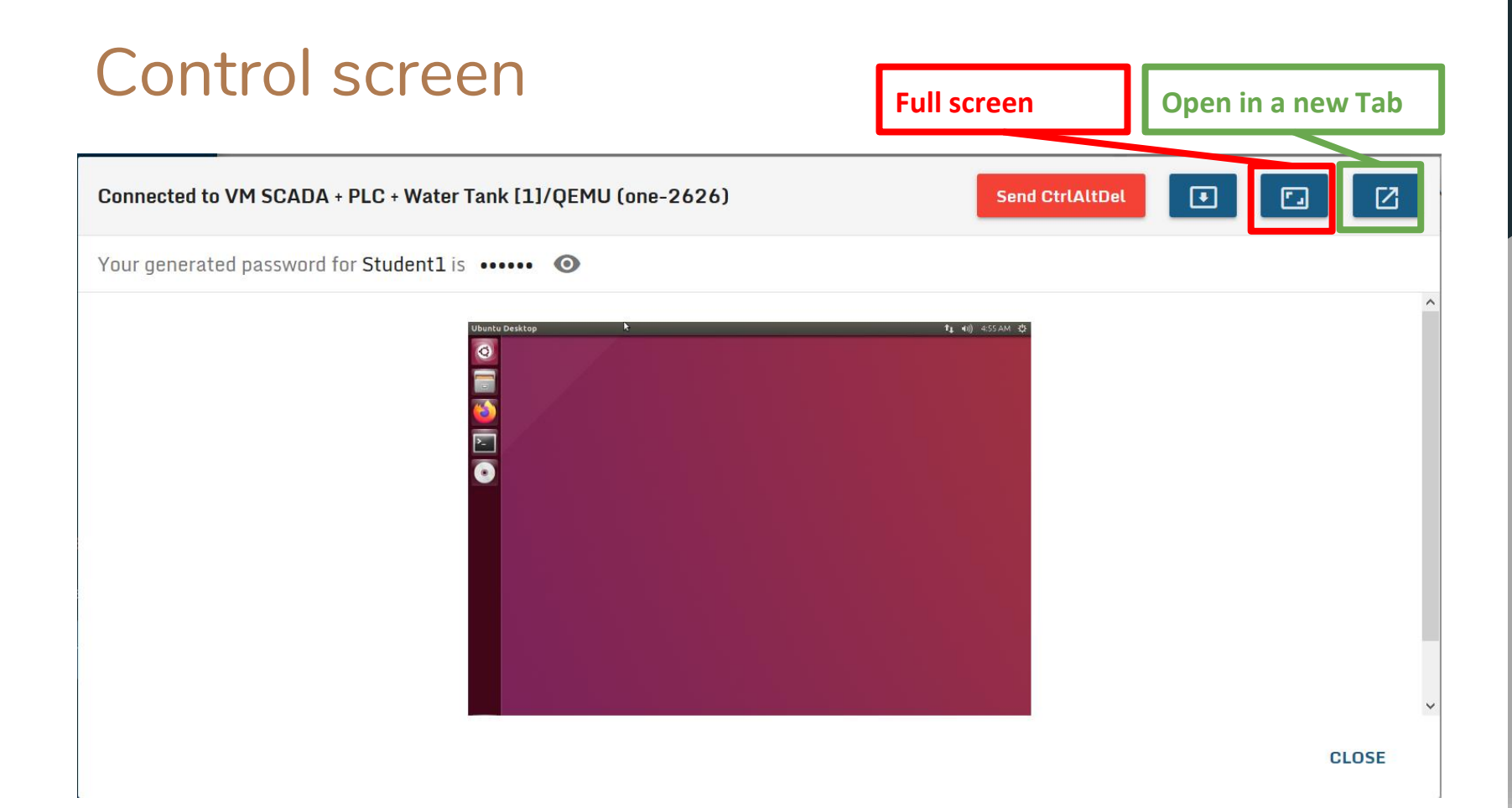

### Scenario: How to use the VM

#### • "SCADA + PLC + Water Tank":

- You have a full access to an Ubuntu 16.04 Desktop machine, on which a web server is running. The web server controls the Water Tank management system.
- Open a Browser and connect to localhost on port 5000: <u>http://localhost:5000</u>
- Try to cause a water flooding!

\* Depending on your keyboard layout, open a terminal (on both VMs) and write: setxkbmap it (for the Italian keyboard) setxkbmap us (for the us keyboard)

### Exercise (part 1)

1. Obtain admin credentials

|                                                    | Water Tank Control Pane   | L × +              |        |
|----------------------------------------------------|---------------------------|--------------------|--------|
|                                                    | (←) → C @                 | I i localhost:5000 | ⊠ ☆    |
|                                                    | Login                     |                    |        |
|                                                    | Log In                    |                    |        |
|                                                    | Username                  | Password           | Log In |
|                                                    |                           |                    |        |
| You can a<br>go back to<br>login page<br>this link | lways<br>o the<br>e using |                    |        |

### Exercise (part 2)

 Cause a water leaking, by overflowing water tanking with a value higher than the maximum admitted water level, or water flooding, by pouring the water tank

You can set the water level using this control bar (Pressing "Submit" will take some time to run again the simulation)

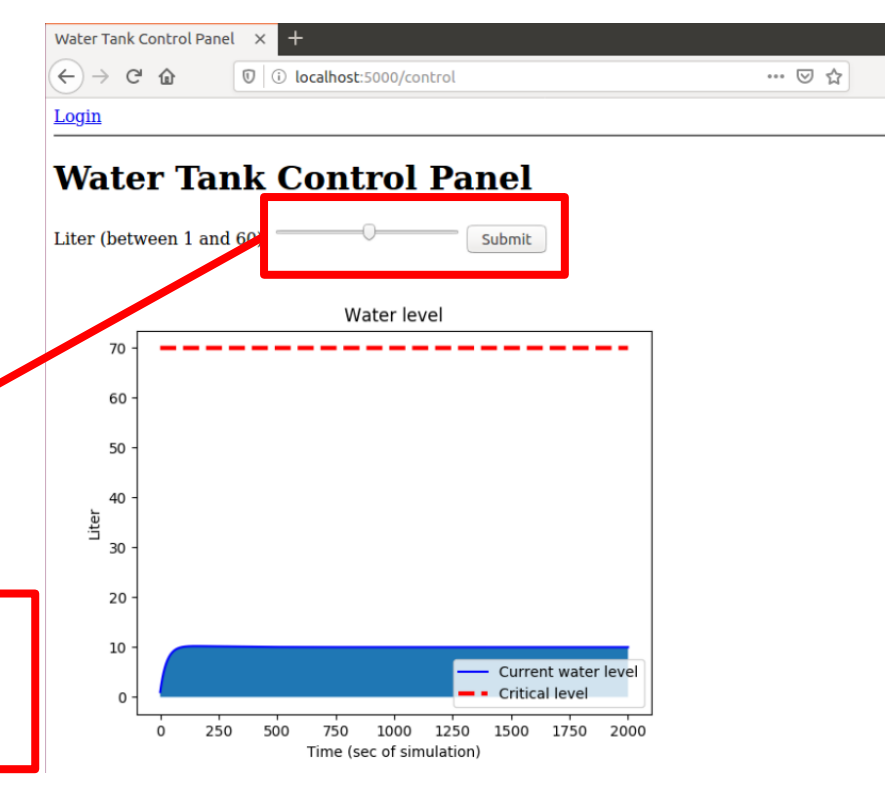

### Hints (1)

If you are stuck with the exercise, you have the *Vulnerability Assessment Tool* at your disposal:

• Open a tab of the Browser and go to: http://10.254.0.3

|                                            | Your generated password for Student1 is ••••• | WISER.eu - xRuntime - Mozilla Firefox                                              | <b>t₁ 4</b> 0) 4:16AM ∰ |
|--------------------------------------------|-----------------------------------------------|------------------------------------------------------------------------------------|-------------------------|
| Insert the<br>credentials written<br>above |                                               | CYBERWISER.eu-sRun: X +<br>← → C û 0 Ø № 10.254.0.3/login<br>LOGIN<br>LOGIN<br>Pac | II( D ® # =             |

# Hints (2)

#### Select **SCANS**:

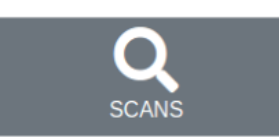

#### You have <u>2 vulnerability scans</u> at your disposal:

- 1. Broken Access:
  - Scan the web application for we vulnerabilities in the login management;
- 2. Change Setpoints:
  - Scan the water tank control page for weakness in the input management;

| SCANS                                                                                                    |          |        | HOME > SCAN (          | CONFIGURATION |
|----------------------------------------------------------------------------------------------------|----------|--------|------------------------|---------------|
| Filters       Scan type:     Owner:       All     Image: Constraint of the second second se |          |        |                        |               |
| Name                                                                                                    | Owner    | Status | Submitted              | Actions       |
| Change Setpoints                                                                                                    | Student1 | done   | 22.05.2020<br>04:43:21 | :             |
| Broken Access Control                                                                                                    | Student1 | done   | 22.05.2020<br>04:42:41 | :             |

## Hints (3)

#### To use one of the scans:

| Filters       Owner:       All | Statu:<br>▼ All | s:     | •                                    | 1            |
|--------------------------------|-----------------|--------|--------------------------------------|--------------|
| Name                           | Owner           | Status | Submitted                            | Actions      |
| Change Setpoints               | Student1        | done   | 22.05.2020<br>04:2 <mark>4:35</mark> | ÷            |
| Broken Access                  | Student1        | done   | 22.05.<br>04:23:59                   | Clone task 🔚 |

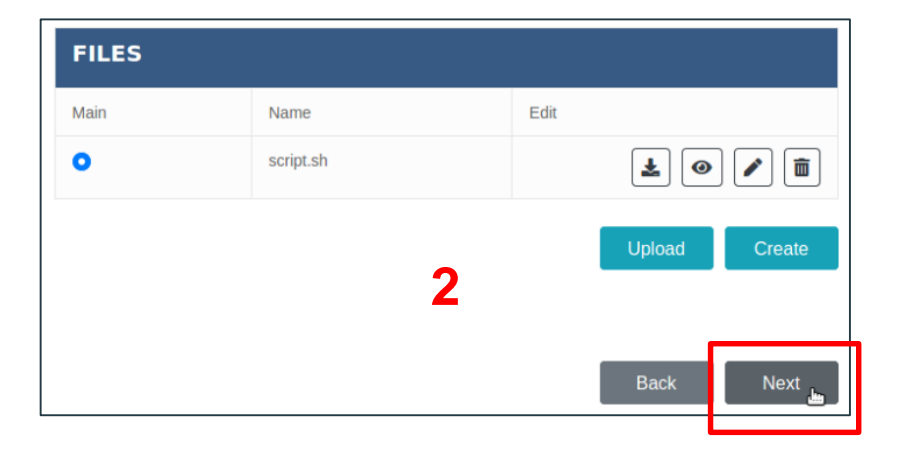

| ENVIRONMENT VARIABLES |       |      |         |
|-----------------------|-------|------|---------|
| Кеу                   | Value | Edit |         |
|                       | 3     |      | Add new |
|                       | I     | Back | Next 🔐  |

### Hints (3)

#### To use one of the scans:

| RUN OPTIONS           |   |      |        |
|-----------------------|---|------|--------|
| Start immediately Yes |   |      |        |
| Repeat                |   |      |        |
| Run infinitely        |   |      |        |
|                       | 5 |      |        |
|                       |   | Back | Next 📠 |

| Name*                  | Indicato | r id |     |
|------------------------|----------|------|-----|
| COPY: Change Setpoints |          |      |     |
| Tool*                  | Timeout  |      |     |
| Bash                   | ☞ 60     |      | s – |
| Exposed ports          |          |      |     |
|                        |          |      |     |
|                        |          |      |     |

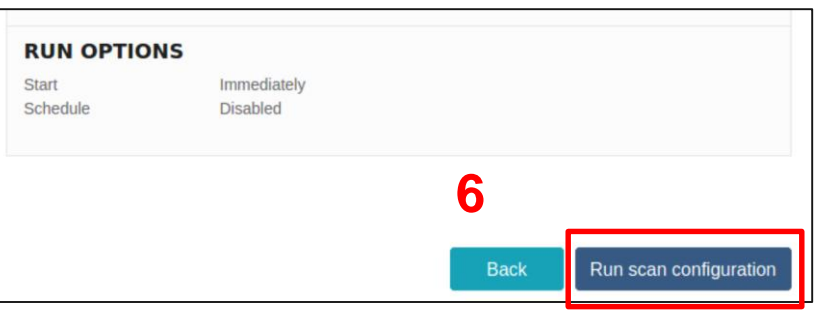

### Hints (3)

#### 1. <u>Reload the Browser page;</u>

#### 2. Check results:

| EXECUTIONS |                        |                        |         |                                       |
|------------|------------------------|------------------------|---------|---------------------------------------|
|            | Started                | Finished               | Result  | Output urls                           |
|            | 22.05.2020<br>04:38:22 | 22.05.2020<br>04:38:25 | Success | containe output_1590147504292<br>.txt |

### **Evaluation questionnaire**

- When you completed all the three exercises <u>don't turn</u> off the VMs, just close the Browser tabs!
- Before exiting the room, open a new Tab on the browser and go to the following address:

### o bit.ly/cyberrange09

- Fill the <u>questionnaire</u> to evaluate your experience on the CYBERWISER.eu platform;
- The questionnaire is completely anonymous.